## App Sparkasse: Weitere Konten hinzufügen

www.sparkasse-fuerth.de/app

Sparkasse Fürth

Die nachfolgende Beschreibung gilt für das Betriebssystem iOS. Für andere mobile Betriebssysteme kann die Vorgehensweise leicht abweichen.

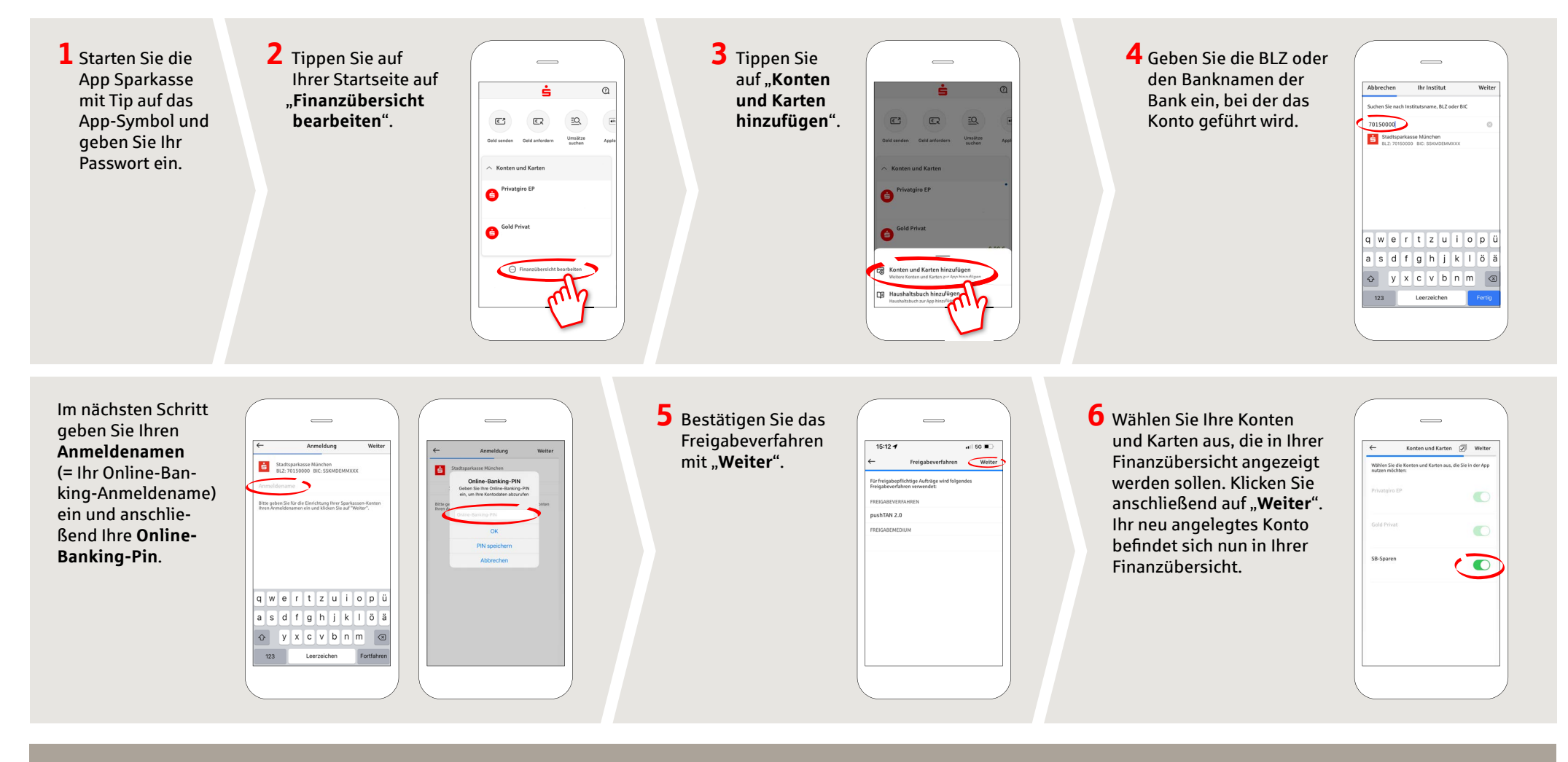

HABEN SIE NOCH FRAGEN ZUR APP SPARKASSE?

Zentrale Service-Rufnummer: Unter **0911 / 7878 - 0** sind wir **Mo-Fr von 8-20 Uhr** für Sie da.

Weiterführende Informationen zur App Sparkasse erhalten Sie unter: www.sparkasse-fuerth.de/app

## DARÜBER HINAUS ERREICHEN SIE UNS UNTER:

Direkt-Beratung Video- und Text-Chat: www.sparkasse-fuerth.de/chat Servicezeiten: Mo-Fr von 8-20 Uhr Online-Banking-Support für Privatkunden Telefon: 0911 / 7878 - 2477 Servicezeiten: Mo-Fr von 8-20 Uhr